Az MTMT-ben használt külső azonosítók segítségével, a rekordhoz kapcsolt külső azonosítóra kattintva, az azonosító nevében szereplő forrás (*WOS*) által használt egyedi azonosítóval rendelkező rekordhoz jutunk. A WOS-ból importált rekordok automatikusan tartalmazzák a WOS rekord azonosítóját, külső azonosítóként.

 
 iiii Berta Tünde ; Hoffmann Miklós (Hoffmann Miklós Számítógépes geometriai modellezés, konstruktiv...) EKE/IK/MII/Matematika Tanszék Cooperative learning methods in mathematics education – 1.5 year experience from teachers' perspective ANNALES MATHEMATICAE ET INFORMATICAE (1787-5021 1787-6117): 52 pp 269-279 (2020)

 Nyelv: Angol | <sup>6</sup> DOI Wos Scopus <sup>6</sup> Egyéb URL Folyóirat szakterülete: Scopus - Computer Science (miscellaneous) Helyzete: Q4
 Folyóirat szakterülete: Scopus - Mathematics (miscellaneous) Helyzete: Q4
 WOS:000600058700021 Utolsó idéző import: - | Utolsó idéző letöltés: Idézett közlemények száma: 1
 Közlemény: 31816133 | Nyilvános Forrásldéző | Folyóiratcikk (Szakcikk ) | Tudományos | kézi felvitel
 Utolsó módosítás: 2021.02.09. 00:49 Hoffmann Miklós (Számítógépes geometriai modellezés, konstruktív geometria)

A WOS külső azonosító manuálisan is pótolható, a korábban kézzel rögzített rekordok esetében.

A WOS azonosító, a rekord See more data fields feliratára kattintva jeleníthető meg.

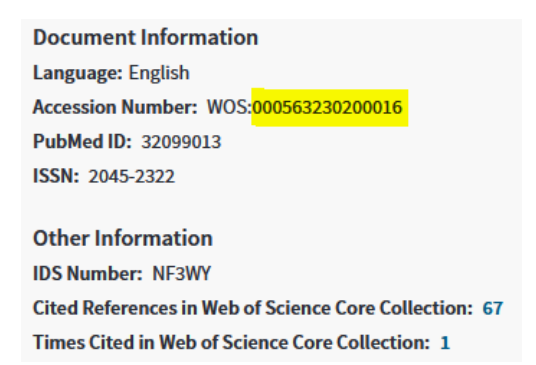

A külső azonosító kezelésére, rögzítésére szolgáló felületen a WOS: utáni karaktersorozatot kell feltüntetni, majd a külső azonostó nevét (WOS) listából kiválasztani.

A felső menüsor Külső azonosítók kezelése menüpontját választva adható hozzá új azonosító.

| 👲 Bevezetés 🛛 🕒 (a                                                                                                    | 215) E4F - Megamix F 🎬 Gyors                                                                     | keresés - Közle                                                                                                    |                                                                                  |                               |               |                           |                                  |                                                                                                | 6                 | Más könyvjelze |  |
|----------------------------------------------------------------------------------------------------|--------------------------------------------------------------------------------------------------|----------------------------------------------------------------------------------------------------|----------------------------------------------------------------------------------|-------------------------------|---------------|---------------------------|----------------------------------|------------------------------------------------------------------------------------------------|-------------------|----------------|--|
| mt ? \cdots                                                                                                    | - Magyar 🔹 🔹 小 v                                                                                 | MTMT2 szerver                                                                                                    | Rendszerüzenetek (2)                                                             | Fórum (14340)                 |               | Üzeneteim (0)             | Cédulâim (14)                    | wolf                                                                                           | •                 | Kijelentkezés  |  |
|                                                                                                    | Közlemény 💌                                                                                      | KERESÉS11                                                                                                    | Nyilvános -                                                                      | Új Ste                        | erkeszt       | Műveletek                 | Duplumok                         | Lista 💌                                                                                        | Törlés            | Verziók        |  |
| Közlemény                                                                                                    | Idézéskapcsolat                                                                                  | 1/6                                                                                                    | Osszes állapot 💌                                                                 | import 🛛 💌                    |               | MTMT azonosit             | ó másolása                       | Letoités 🛛 💌                                                                                   |                   | Cédulák        |  |
| Szerző                                                                                                    | Admin                                                                                            | Kijelolés: 🔳 🗌 Szűki                                                                                                    | Kijelolés: 🔳 🗌 Szűkítés 🛞 Szűkítés Új rend.                                      |                               |               | Külső azonosító           | k kezelése                       | Táblázat 💌                                                                                     | lista - Részletes |                |  |
| Intézmény                                                                                                    | Folyóirat                                                                                        |                                                                                                    |                                                                                  |                               |               |                           | Feltöltés repozitóriumba         |                                                                                                |                   |                |  |
|                                                                                                    |                                                                                                  | IIII ** Eltos T (Eltos Timoa idegtudarányok) MTAKOKI/CHO/Celfuláris idegélettani Kutatócsop Duplikálás<br>MTAKOKI/CHO/Celfuláris idegélettani Kutatócsoport: SE/Doktori Iskola ; Nusser Z 😂 (Nuss) |                                                                                  |                               |               |                           |                                  | ányok) MTA Kisérleti Orvostudományi Kutatóintézet;<br>josilettani Kutatócsoport: Hölderith N 🖾 |                   |                |  |
| Teendôim O                                                                                                    |                                                                                                  | (Holderith Noé                                                                                                    | mi Neurobiológia) MTAKOKU/CHO/Cellula                                            | iris Idegélettani Kutatócso   | port          | Zatol                     |                                  | ala.                                                                                           |                   |                |  |
| Keresések és sablonok                                                                                                    |                                                                                                  | JOURNAL OF                                                                                                    | NEUROSCIENCE (0270-6474 1529                                                     | .2401): 37 (7) pp 1910        | 1924 (2017    | Peiolo<br>Szervők családi | ós korosztnovónok folrsorólóso   | dis.                                                                                           |                   |                |  |
| Keresések Sabion szerkesztő                                                                                                    |                                                                                                  | F: 6,97   Nyelr: Ar<br>Folyddrat szakteri                                                                                                    | gol   DOI WaS <sup>8</sup> REAL Scop<br>liete: Scopus - Neuroscience Iniscellane | our) SJR indikitor: D1        |               | Könyvfeiezetek            | es keresző kerenkek teleserelese |                                                                                                |                   |                |  |
|                                                                                                    |                                                                                                  | Nyilvános idé                                                                                                    | ző összesen: 23   Független: 18   Függő: 6                                       | Nem jeldit: 0   WoS jeldit:   | 22   Scopus   | Frissítós (kivála:        | sztottak)                        |                                                                                                |                   |                |  |
| <ul> <li>Szűkítés</li> </ul>                                                                                                    | 🙁 Szűkítés 🗌 Új keresés                                                                          | WOS-0003944                                                                                                    | 31100022 010/50 ide20 import: 2020.12.04.<br>ik száma: 10                        | 21.30   Utolso idezo letolles | 1: 2020.12.04 | . 21.00                   |                                  |                                                                                                |                   |                |  |
| 🗖 Látroboró, adataawi                                                                                                    | h 42 A                                                                                           | Közlemény: 31                                                                                                    | 75581   Nelvános   Ráci arconstó: 3                                              | 175581   Fornásidéző   Fe     | olvóiratcik   | k ( Szakcikk ) I Tudor    | NÁRWOS Í MEDLINE                 |                                                                                                |                   |                |  |
| Uj hozzáadása: Külső az<br>Az azonosító státuszát az<br>alitilásával lehet validátt ál<br>Külső azonosító jel: *<br>Külső azonosító neve:*<br>Validáttság:<br>Megjegyzés: | onosító<br>évényesség mező különböző vagy azonos é<br>occurs alitani.<br>000563230200016<br>WoSj | C C C C                                                                                                    |                                                                                  |                               |               |                           |                                  |                                                                                                |                   |                |  |
| Admin megjegyzés:                                                                                                    |                                                                                                  |                                                                                                    |                                                                                  |                               |               |                           |                                  |                                                                                                |                   |                |  |
|                                                                                                    |                                                                                                  | Hozzáad                                                                                                    |                                                                                  |                               |               |                           |                                  |                                                                                                |                   |                |  |

A Hozzáad gombra kattintva menthető a rögzített WOS azonosító.